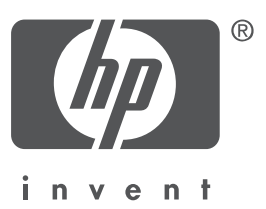

# 한국어

초판 2004년 9월 Copyright 2004 Hewlett-Packard Company

### 알림

© 2004 Copyright Hewlett-Packard Development Company, L.P.

저작권법에 의해 허용되는 경우를 제외하고 사전 서면 동의 없이 본 자료를 복제, 개작, 번역할 수 없습니다.

본 문서에 포함된 내용은 사전 통보 없이 변경될 수 있습니다.

HP 제품 및 서비스에 대한 유일한 보증 사항은 해당 제품 및 서비스와 함께 제공되는 명시적 보증 서에 나와 있습니다. 본 문서의 내용 중 어떤 것도 추가 보증 내용을 구성하는 것으로 해석되지 않 습니다. HP는 본 문서에 포함된 기술 또는 편집 상의 오류나 생략에 대해 책임을 지지 않습니다.

### 상표 표기

Microsoft®와 Windows®는 Microsoft Corporation의 등록 상표입니다.

# HP Deskjet 3840 series 프린터

HP Deskjet 프린터를 구입해주셔서 감사합니다. 본 제품 포장에는 다음 항목이 포함 되어 있습니다.

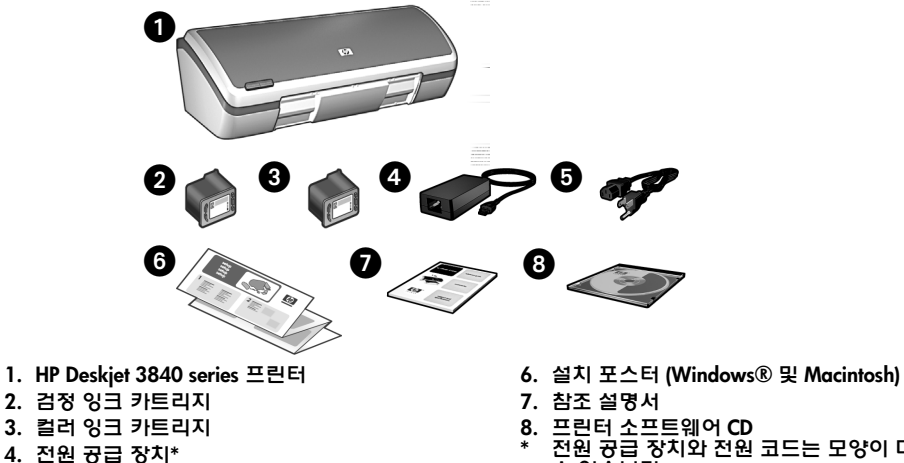

5. 전원 코드\*

전원 공급 장치와 전원 코드는 모양이 다를 주 있습니다.

위 항목 중 빠진 것이 있으면 해당 HP 제품 판매점이나 HP 고객지원에 연락하십시오. 자세한 내용은 12 페이지의 "HP 지원"을 참조하십시오. 프린터와 함께 제공되는 기타 품목은 설치 포스터를 참조하십시오.

# 참조 설명서 차례

| 이 참  | 조 설명서   | 는 다 | 음과 | 같은 | <u> </u> | 내용 | <u>e</u> | $\overline{)}$ | F  | 7 | 성 | 3 5 | E) ( | Н | ဂ္ဂ | lĘ | Ξl | _  ( | 가 |  |      |    |   |   |    |     |    |     |   |
|------|---------|-----|----|----|----------|----|----------|----------------|----|---|---|-----|------|---|-----|----|----|------|---|--|------|----|---|---|----|-----|----|-----|---|
| 정보   | 찾기      |     |    |    |          |    |          |                |    |   |   |     |      |   | • • |    |    |      |   |  |      |    |   |   |    | • • |    | . 3 | 3 |
| 프린   | 터 연결    |     |    |    |          |    |          |                |    |   |   |     |      |   |     |    |    |      |   |  | <br> |    |   |   |    | • • |    | . 4 | 1 |
| 프린   | 터 작동    |     |    |    |          |    |          |                |    |   |   |     |      |   |     |    |    |      |   |  |      |    |   |   |    |     |    | . 5 | 5 |
|      | 잉크 카트   | 리지  |    |    |          |    |          |                |    |   |   |     |      |   |     |    |    |      |   |  |      |    |   |   |    |     |    |     | 5 |
| 문제   | 해결      |     |    |    |          |    |          |                |    |   |   |     |      |   |     |    |    |      |   |  |      |    |   |   |    |     |    |     | 5 |
|      | Windows | 설치  | 문제 | 해  | 결        |    |          |                |    |   |   |     |      |   |     |    |    |      |   |  | <br> |    |   |   |    |     |    | . 7 | 7 |
|      | 프린터 설   | 치 후 | 인쇠 | 비가 | 인        | 도  | 는        | = 7            | 경- | ዮ |   |     |      |   |     |    |    |      |   |  |      |    |   |   |    |     |    | . 9 | ? |
|      | 용지 걸림   |     |    |    |          |    |          |                |    |   |   |     |      |   |     |    |    |      |   |  |      |    |   |   |    |     |    | 11  |   |
| HP X | 원       |     |    |    |          |    |          |                |    |   |   |     |      |   |     |    |    |      |   |  | <br> |    |   |   |    |     |    | 12  | 2 |
| 제품   | 사양      |     |    |    |          |    |          |                |    |   |   |     |      |   |     |    |    |      |   |  | <br> |    |   |   |    |     |    | 13  | 3 |
|      | 정품 모델   | 확인  | 빈호 | Σ  |          |    |          |                |    |   |   |     |      |   |     |    |    |      |   |  | <br> |    |   |   |    |     |    | 14  | 1 |
| 규정   | 준수 통지   |     |    |    |          |    |          |                |    |   |   |     |      |   |     |    |    |      |   |  | <br> | .! | 뒤 | Ŧ | £Ż | 지   | 6  | 간쫕  | Ş |
| 잉크   | 카트리지    | 선택  | 번호 |    |          |    |          |                |    |   |   |     |      |   |     |    |    |      |   |  | <br> |    |   |   |    | 뒤   | ΙŦ | ΞŢ  | L |

# 정보 찾기

HP 프린터를 구입하면 이 참조 설명서를 비롯하여 몇 가지 문서가 함께 제공됩니다.

# Windows

### 설치 포스터

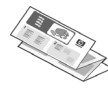

설치 포스터에는 프린터 소프트웨어 및 하드웨어 설치 정보와 설치 문제 해결 방법이 나와 있습니다.

## 화상 사용 설명서

프린터 기능, 인쇄, 유지보수 및 문제 해결에 대한 자세한 내용은 화상 사용 설명서를 참조하십시오.

Windows 화상 사용 설명서를 보려면 시작을 누르고 프로그램, HP, HP Deskjet 3840 Series를 차례로 가리킨 다음 사용 설명서를 누릅니다.

## Readme

readme 파일에는 알려진 Windows 운영 체제와의 소프트웨어 호환성 문제가 나 와 있습니다.

readme 파일을 보려면 **시작**을 누르고 **프로그램, HP, HP Deskjet 3840 Series**를 차례로 가리킨 다음 **Read Me**를 누릅니다.

# Macintosh

## 설치 포스터

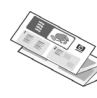

설치 포스터에는 프린터 소프트웨어 및 하드웨어 설치 정보와 설치 문제 해결 방법이 나와 있습니다.

## 화상 사용 설명서

화상 사용 설명서를 보려면 HTML 브라우 저가 필요합니다. 사용 설명서는 Microsoft Internet Explorer 5.0 이상에서 최적 상태로 볼 수 있습니다.

Macintosh 화상 사용 설명서를 보려면 바탕 화면에서 HP DJ 3840 도움말 아이콘 을 두 번 누릅니다.

## Readme

readme 파일에는 알려진 Macintosh 운영 체제와의 소프트웨어 호환성 문제 가 나와 있습니다.

readme 파일을 보려면 바탕 화면에서 HP DJ 3840 Readme 아이콘을 두 번 누릅 니다.

# 문제 해결

이 참조 설명서에는 프린터 설치, 프린터 사용 및 용지 걸림에 대한 문제 해결 정보가 나와 있습니다.

6 페이지의 "문제 해결" 참조

# 프린터 연결

프린터는 USB 케이블을 통해 컴퓨터에 연결됩니다.

3 m (10 피트) 이하의 USB 2.0 full-speed 지원 케이블을 사용합니다. 이 케이블은 Windows 98, Millennium Edition (Me), 2000 및 XP와 Macintosh 컴퓨터에서 사용할 수 있습니다.

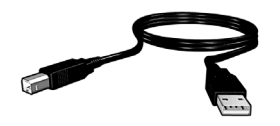

USB 케이블을 사용하여 프린터를 연결하는 방법은 프린터와 함께 제공된 설치 포스터를 참조하십시오.

# Linux

Linux에 대한 자세한 내용은 HP 웹 사이트 (www.hp.com/go/linuxprinting)를 참조하십 시오.

# 프린터 작동

이 단원에 나오는 항목에 대한 자세한 내용은 화상 사용 설명서를 참조하십시오. 사용 설명서를 보는 방법은 3 페이지의 "정보 찾기"를 참조하십시오.

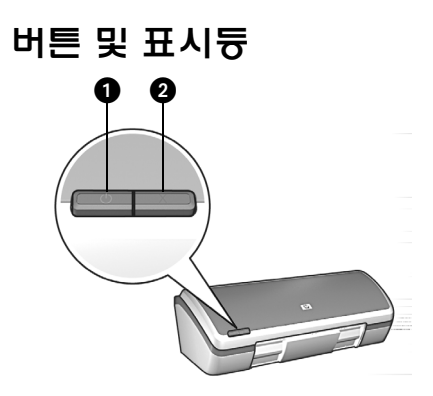

#### 1. 전원 버튼 및 표시등 2. 취소 버튼

프린터의 전원을 켜거나 끄려면 전원 버튼을 사용합니다. 프린터에서 인쇄 중이거나 인쇄 준비가 끝나면 전원 버튼의 표시등이 켜집니다.

현재 인쇄 작업을 취소하려면 취소 버튼을 누릅니다.

# 잉크 카트리지

프린터에서 사용할 수 있는 잉크 카트리지는 다음과 같습니다.

| 잉크 카트리지 | 선택 번호 |
|---------|-------|
| 검정      | 27    |
| 컬러      | 28    |
| 포토      | 58    |

사용할 수 있는 잉크 카트리지는 국가/지역에 따라 다릅니다. 이 프린터와 교체용 카트리지는 프린터 포장에 표시된 국가/지역에서 판매됩니다. 잉크 카트리지 교체 나 유지보수에 대한 자세한 내용은 화상 사용 설명서를 참조하십시오.

# 문제 해결

HP 프린터 설치 시 문제가 발생하거나 프린터 설치 후 인쇄가 안되거나 용지가 걸리는 경우 이 단원의 내용을 참조하십시오. 이 단원에서는 기타 문제 해결 정보를 찾는 방법 에 대해서도 설명합니다.

| 단원                  | 항목                                                                          | 페이지    |
|---------------------|-----------------------------------------------------------------------------|--------|
|                     | 설치 프로그램이 자동으로 시작되지 않습니다.                                                    | 7 페이지  |
| Windows 설치<br>문제 해결 | "알 수 없는 장치" 메시지가 나타납니다.                                                     | 7 페이지  |
|                     | 새 하드웨어를 발견하면 설치 프로그램이 중단됩니다.                                                | 8 페이지  |
| 프린터 설치 후            | (Windows에만 해당) <b>파일</b> 메뉴에서 <b>인쇄</b> 를 눌러도<br>프린터 목록에 프린터 이름이 표시되지 않습니다. | 10 페이지 |
| 인쇄가 안 되는<br>경우      | (Macintosh에만 해당) 인쇄가 안되거나 컴퓨터가 응답<br>하지 않습니다.                               | 10 페이지 |
| 용지 걸림               | 프린터에 용지가 걸립니다.                                                              | 11 페이지 |
| 추가 정보               | 이 내용은 화상 사용 설명서의 추가 문제 해결 항목에<br>설명되어 있습니다.                                 | 11 페이지 |

# Windows 설치 문제 해결

여기서는 HP 프린터 설치 관련 문제 해결 방법에 대해 다룹니다.

| 문제 | CD를 넣었을 때 설치 프로                                                                                       | 로그램이 자동으로 시작되지 않습니다.                                                                                                    |  |  |  |  |  |  |
|----|----------------------------------------------------------------------------------------------------|----------------------------------------------------------------------------------------------------|--|--|--|--|--|--|
|    | 예상 원인                                                                                                 | 해결 방법                                                                                                    |  |  |  |  |  |  |
|    | <ul> <li>자동 실행이 활성화<br/>되지 않았습니다.</li> <li>컴퓨터에서 CD-ROM<br/>의 autorun.exe 파일을<br/>찾지 못합니다.</li> </ul> | <ol> <li>프린터 소프트웨어 CD를 CD-ROM 드라이브에<br/>넣었는지 확인하십시오.</li> <li>시작, 실행, 찾아보기를 차례로 누릅니다.</li> <li>찾아보기 창의 맨 위에서 찾는 위치 드롭다운 목록<br/>을 누릅니다.</li> <li>HPPP를 누르고 열기를 누릅니다.</li> <li>설치를 누른 다음 열기를 누릅니다. setup.exe<br/>파일이 실행 대화 상자에 나타납니다.</li> <li>확인을 누릅니다.</li> <li>화면의 지시사항에 따라 프린터 소프트웨어를<br/>설치합니다.</li> </ol> |  |  |  |  |  |  |
| 문제 | <b>프린터와 컴퓨터를 USB</b><br><b>메시지가 나타납니다.</b><br>주: Windows 2000을 사용<br>나도 소프트웨어 설치를 계                   | 케이블로 연결했을 때 "알 수 없는 장치"라는<br>않하는 경우 이것은 문제가 되지 <i>않습니다</i> . 이 메시지가 나타<br>예속할 수 있습니다.                                                                                                    |  |  |  |  |  |  |
|    | 예상 원인                                                                                                 | 해결 방법                                                                                                    |  |  |  |  |  |  |
|    | <ul> <li>프린터와 컴퓨터 사이<br/>의 케이블에 정전기가<br/>일어납니다.</li> <li>USB 케이블에 결함이<br/>있을 수 있습니다.</li> </ul>       | <ol> <li>프린터에서 USB 케이블을 분리하십시오.</li> <li>프린터에서 전원 코드를 분리하십시오.</li> <li>약 30초간 기다리십시오.</li> <li>전원 코드를 프린터에 다시 연결하십시오.</li> <li>USB 케이블을 다시 연결하고 프린터에 제대로<br/>연결되었는지 확인합니다.</li> <li>(Windows 2000을 사용하지 않는 경우) "알 수<br/>없는 장치" 메시지가 새 하드웨어 발견 대화 상자<br/>에 계속해서 나타나면 다른 USB 케이블을 사용합<br/>니다.</li> </ol>        |  |  |  |  |  |  |

### 문제 새 하드웨어를 발견하면 설치 프로그램이 중단됩니다.

#### 예상 원인

#### 해결 방<u>법</u>

통신 문제가 발생하는 원인은 다음 중 하나 입니다.

- USB 케이블이 낡았거 나 결함이 있는 경우
- 바이러스 검색 프로그 램과 같은 소프트웨어 가 실행되고 있는 경우
- 스캐너와 같은 다른 장치가 컴퓨터에 연결 되어 있는 경우

- 1. 컴퓨터에 키보드와 마우스를 제외한 USB 장치가 연결되어 있지는 않은지 확인합니다.
- 2. USB 케이블을 분리했다가 다시 연결합니다. 프린 터가 USB 허브가 아닌 컴퓨터 뒷면의 USB 포트에 직접 연결되어 있는지 확인합니다. 그래도 프린터 를 찾지 못하면 USB 케이블을 교체한 후 다음 단계로 진행합니다.
- 3. 취소 버튼을 누르고 컴퓨터를 다시 시작합니다.
- 4. 프린터의 전원을 끄고 USB 케이블과 전원 코드를 분리합니다.
- 컴퓨터에서 실행 중인 바이러스 검색 프로그램 또 는 다른 소프트웨어 프로그램과 같은 배경 작업을 종료합니다.

주: 바이러스 검색 프로그램을 종료하려면 제조업체의 지침에 따라 소프트웨어를 끄십시오.

- 6. 프린터 소프트웨어를 다시 설치합니다.
  - a. CD-ROM 드라이브에 프린터 소프트웨어 CD를 넣습니다. 설치 프로그램이 자동으로 시작되지 않으면 7 페이지의 "CD를 넣었을 때 설치 프로 그램이 자동으로 시작되지 않습니다"를 참조하 십시오.
  - b. 화상 지시 사항을 따릅니다. 설치 프로그램에서 새 하드웨어를 발견하면 USB 케이블과 전원 코 드를 프린터에 연결하고 프린터가 켜져 있는지 확인합니다.
  - c. 화상 지시 사항에 따라 설치 작업을 완료합니다.
  - 주: 프린터를 설치한 다음 바이러스 검색 프로그램을 다시 시작합니다.

# 프린터 설치 후 인쇄가 안 되는 경우

## 1 다음을 확인합니다.

- □ 프린터가 전원에 연결되어 있는지
- □ 케이블이 제대로 연결되어 있는지
- □ 프린터가 켜져 있는지
- □ 잉크 카트리지가 올바로 설치되어 있는지
- □ 인쇄 용지나 기타 용지를 용지함에 제대로 넣었는지
- □ 프린터 덮개가 닫혀 있는지
- □ 후면 덮개가 연결되어 있는지

위 내용을 모두 확인한 후 컴퓨터를 다시 시작합니다.

## 2 그래도 문제가 계속되면 아래 내용을 참조하십시오.

| 문제                                                                          | 추가 정보 위치                                 |  |  |
|-----------------------------------------------------------------------------|------------------------------------------|--|--|
| (Windows에만 해당) <b>파일</b> 메뉴에서 <b>인쇄</b> 를 눌러도<br>프린터 목록에 프린터 이름이 표시되지 않습니다. | 10 페이지 참조                                |  |  |
| (Macintosh에만 해당) 인쇄가 안되거나 컴퓨터가 응답<br>하지 않습니다.                               | 10 페이지 참조                                |  |  |
| 프린터에 용지가 걸립니다.                                                              | 11 페이지 참조                                |  |  |
| 인쇄 품질이 떨어집니다.                                                               |                                          |  |  |
| 전원 표시등이 깜박입니다.                                                              |                                          |  |  |
| 문서가 잘못 인쇄됩니다.                                                               | 화상 사용 설명서를 참조하십                          |  |  |
| 사진이 올바르게 인쇄되지 않습니다.                                                         | 시오. 사용 설명서를 보는 방법은<br>3 페이지의 "정보 찾기"를 참조 |  |  |
| 여백 없이 인쇄됩니다.                                                                | 하십시오.                                    |  |  |
| 인쇄 속도가 느립니다.                                                                |                                          |  |  |
| 오류 메시지가 나타납니다.                                                              |                                          |  |  |

### 문제

문제

### (Windows에만 해당) 프린터 소프트웨어가 제대로 설치된 것 같으나 파 일 메뉴나 제어판의 프린터 폴더에서 인쇄를 눌러도 프린터 목록에 프린 터 이름이 나타나지 않습니다.

| 예상 원인                     | 해결 방법                                                                                                    |
|---------------------------|----------------------------------------------------------------------------------------------------|
| 프린터 소프트웨어가<br>설치되지 않았습니다. | <ol> <li>컴퓨터에서 실행 중인 바이러스 검색 프로그램<br/>또는 다른 소프트웨어 프로그램을 종료합니다.</li> <li>주: 바이러스 검색 프로그램을 종료하려면 제조업체의<br/>지침에 따라 소프트웨어를 끄십시오.</li> </ol> |
|                           | 2. 프린터 소프트웨어를 제거합니다.                                                                                                    |
|                           | <ul> <li>a. 컴퓨터의 CD-ROM 드라이브에 프린터 소프트<br/>웨어 CD를 넣고 화면의 지시 사항을 따르십<br/>시오.</li> </ul>                                                   |
|                           | <ul> <li>b. 메시지가 나타나면 모두 제거를 누릅니다.</li> <li>3. 8 페이지의 "새 하드웨어를 발견하면 설치<br/>프로그램이 중단됩니다"에 나오는 지시 사항 중<br/>3단계부터 따르십시오.</li> </ul>        |
|                           | 주: 프린터를 설치한 다음 바이러스 검색 프로그램을<br>다시 시작합니다.                                                                                               |
| (Macintosh에만 해당) 연        | 민쇄가 안되거나 컴퓨터가 응답하지 않습니다.                                                                                                    |
| 해결 방법                     |                                                                                                    |

다음 방법으로 인쇄 작업을 삭제합니다.

#### Mac OS 9.x

- 1. 컴퓨터를 다시 시작합니다.
- 2. 바탕 화면에서 HP 프린터 아이콘을 두 번 눌러 Print Status (인쇄상태) 대화 상자를 엽니다.
- 3. 인쇄 대기열에서 인쇄 작업을 선택하고 휴지통 버튼을 누릅니다.

#### Mac OS X

- 1. 인쇄 센터/프린터 설치 유틸리티 또는 프린터 목록을 엽니다.
- 2. 프린터를 두 번 누릅니다.
- 3. 인쇄 대기열에서 인쇄 작업을 삭제합니다.

주: 자세한 내용은 화상 사용 설명서를 참조하십시오. 화상 사용 설명서를 보려면 바탕 화면에서 HP DJ 3840 도움말 아이콘을 두 번 누릅니다.

# 용지 걸림

프린터 앞쪽에서 걸린 용지를 제거하지 *마십시오*. 용지 걸림을 제거하는 방법은 다음과 같습니다.

1. 용지함에서 용지를 제거합니다.

주: 레이블 인쇄의 경우, 프린터를 통과하면서 레이블이 레이블 시트에서 떨어지지 않았는 지 확인하십시오.

2. 후면 덮개를 제거합니다. 손잡이를 오른쪽으로 누르고 덮개를 제거합니다.

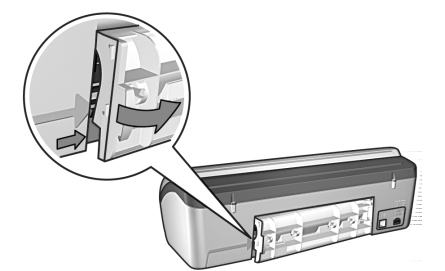

3. 프린터 안의 용지를 프린터 뒷면에서 바깥쪽으로 당겨 제거합니다.

- 4. 후면 덮개를 다시 닫습니다.
- 5. 용지함에 용지를 다시 넣습니다.
- 6. 문서를 다시 인쇄합니다.

# 추가 정보

다음 문제의 해결 방법은 화상 사용 설명서를 참조하십시오.

- 인쇄 품질이 좋지 않은 경우
- 전원 표시등이 깜박이는 경우
- 문서가 잘못 인쇄되는 경우
- 사진이 올바르게 인쇄되지 않는 경우
- 여백 없는 인쇄 문제
- 인쇄 속도가 느린 경우
- 오류 메시지

### 화상 사용 설명서를 보려면

- Windows: 시작을 누르고 프로그램, HP, HP Deskjet 3840 Series를 차례로 가리킨 다음 사용 설명서를 누릅니다.
- Macintosh: 바탕 화면에서 HP Deskjet 3840 Series 사용 설명서 아이콘을 두 번 누릅 니다.

# HP 지원

# 지원 방법

다음 단계를 따라 프린터 문제를 해결하 십시오.

- 문제가 발생한 경우 자세한 내용은 사용 설명서를 참조하십시오 (3 페이지 참조).
- 2. HP 온라인 서비스 및 고객지원 웹 사이트 www.hp.com/support를 방문 하십시오. HP 제품 사용 기간 동안에 는 모든 HP 고객이 언제든지 HP 온라 인 서비스 및 지원을 이용할 수 있습 니다. 이는 최신 제품 정보를 입수하고 전문가의 도움을 받을 수 있는 가장 빠른 방법이며 구체적인 내용은 다음 과 같습니다.
  - 공인 온라인 지원 전문가에게 신속 한 연락
  - 제품 소프트웨어 및 프린터 드라이 버 업데이트
  - 자주 발생하는 문제에 관련된 유용 한 제품 및 문제 해결 정보
  - 최신 제품 업데이트, 지원 주의 사항 및 HP 뉴스그램 (제품 등록 후 사용 가능)
- (유럽만 해당) 해당 지역 대리점에 연락하십시오. 프린터 하드웨어 고장인 경우에는
  - 가까운 대리점으로 가져가십시오. (프린터의 제한 보증 기간 동안 서비스 는 무상으로 제공됩니다. 보증 기간이 끝나면 수리비를 부담해야 합니다.)
- 4. HP 고객으뜸지원센터에 문의하십시오. 해당 전화 번호를 찾으려면 이 설명서 의 앞 표지 안쪽을 참조하십시오.
   제품, 국가/지역 및 언어에 따라 지원 항목과 제공 여부가 달라집니다.

# 전화로 HP 지원 받기

## 무료 지원 서비스 기간

북미, 아시아 태평양 및 남미 (멕시코 포함) 에서는 1년 동안 무료로 서비스가 제공됩 니다. 동부 유럽, 중동 및 아프리카의 무료 지원 기간은 www.hp.com/support에서 확인하십시오.

표준 전화 요금이 적용됩니다.

### 전화하기

컴퓨터와 프린터 앞에서 HP 고객으뜸지 원센터 번호로 문의하십시오. 다음 정보 를 즉시 제공할 수 있도록 준비해 두는 것이 좋습니다.

- □ 프린터 모델 번호 (프린터 전면 스티커)
- 프린터 일련 번호 (프린터 바닥면)
- □ 컴퓨터 운영 체제
- □ 프린터 드라이버 버전
- □ 상황 발생 시 나타나는 메시지
- □ 다음 질문에 대한 대답
  - 전에도 이러한 문제가 발생했습 니까? 그때의 상황을 자세히 설명 해 주시겠습니까?
  - 이러한 문제가 생겼을 때 하드웨어 나 소프트웨어를 새로 추가하고 있었습니까?

### 무료 지원 서비스 기간 경과 후

무료 지원 서비스 기간이 끝나면 유료로 HP 지원을 받을 수 있습니다. 해당 HP 제품 판매점이나 해당 국가/지역의 고객 으뜸지원센터에 문의하여 지원 항목을 확인하십시오.

# 제품 사양

### 고속 초안 모드에서의 인쇄 속도\*

흑백 텍스트: 최대 18 ppm 컬러 그래픽이 포함된 텍스트: 최대 14 ppm

\*대략적인 수치입니다. 정확한 속도는 시스템 구성, 응용 프로그램, 문서 복잡도에 따라 달라 집니다. 흑백 텍스트를 인쇄할 때 최상의 프린 터 성능을 위해서는 검정 잉크 카트리지 (선택 번호 27)를 사용하는 것이 좋습니다. 다른 잉크 카트리지를 사용하면 인쇄 속도가 느려질 수 있습니다.

### 전력 소비

최대 4W (프린터를 끈 경우) 최대 평균 5.25W (인쇄하지 않는 경우) 최대 평균 25W (인쇄하는 경우)

### 소프트웨어 호환성

Windows 호환 (98, Me, 2000, XP) Macintosh OS 9.1부터 9.2.2 이후 버전, OS X 10.1.5 이후 버전

### 물리적 사양

#### 프린터 크기 (융지함을 확장한 상태)

높이 143.48 mm x 너비 429.2 mm x 깊이 413.67 mm (높이 5.65인치 x 너비 16.9인치 x 깊이 16.29인치)

# 프린터 무게 (잉크 카트리지 제외)

2.28 kg (5.02 lb)

### 작동 환경

#### 권장 작동 조건

온도: 15° ~ 30°C (59° ~ 86°F) 습도: 20 ~ 80% RH 비응결

#### 최대 작동 조건

온도: 10° ~ 35°C (50° ~ 95°F) 습도: 15 ~ 80% RH 비응결

#### 보관 조건

온도: -40° ~ 60°C (-40° ~ 140°F) 습도: 5 ~ 90% RH 비응결

### 전원 요구사항

| 전원 모듈     | 입력 전압                     | 입력 주파수               |
|-----------|---------------------------|----------------------|
| 0950-4392 | 120 ~ 127 v 교류<br>(± 10%) | 60 Hz<br>(± 3 Hz)    |
| 0950-4397 | 100 ~ 240 v 교류<br>(± 10%) | 50/60 Hz<br>(± 3 Hz) |
| 0950-4399 | 200 ~ 240 v 교류<br>(± 10%) | 50/60 Hz<br>(± 3 Hz) |

### 시스템 요구 사항

| 운영 체제                                                           | 프로세서                            | RAM    | 하드<br>디스크<br>공간 |
|-----------------------------------------------------------------|---------------------------------|--------|-----------------|
| Windows<br>98, Me,<br>2000                                      | Pentium II<br>또는<br>호환 프로<br>세서 | 64 MB  | 100 MB          |
| Windows XP                                                      | Pentium II<br>또는<br>호환 프로<br>세서 | 128 MB | 100 MB          |
| Macintosh<br>OS 9.1부터<br>9.2.2 이후<br>버전<br>OS X 10.1.5<br>이후 버전 | G3 이상<br>프로세서                   | 128 MB | 75 MB           |

## 정렬

### 기울기

일반 용지: ± 0.006 mm/mm (0.006인치/인치) HP 투명 필름 및 봉투 ± 0.012 mm/mm (0.012인치/인치)

### 입력 용지함 용량

일반 용지: 최대 100매

### 출력 용지함 용량

일반 용지: 최대 50매

## 용지 크기

주: 지원되는 용지 크기 목록은 프린터 소프트 웨어를 참조하십시오.

### 융지

레터: 216 x 279 mm (8.5 x 11인치) 리갈: 216 x 356 mm (8.5 x 14인치) Executive: 184 x 267 mm (7.25 x 10.5인치) A4: 210 x 297 mm A5: 148 x 210 mm B5 JIS: 182 x 257 mm

### 봉투

#10: 105 x 241 mm (4.12 x 9.5인치) 초대장 A2: 111 x 146 mm (4.38 x 5.75인치) DL: 110 x 220 mm (4.33 x 8.66인치) C6: 114 x 162 mm (4.49 x 6.38인치)

### 색인 및 카드

76 x 127 mm (3 x 5인치) 102 x 152 mm (4 x 6인치) 127 x 203 mm (5 x 8인치) A6 카드: 105 x 148.5 mm

### 레이블

레터: 216 x 279 mm (8.5 x 11인치) A4: 210 x 297 mm

### 투명 용지

레터: 216 x 279 mm (8.5 x 11인치) A4: 210 x 297 mm

#### 인화지

102 x 152 mm (4 x 6인치) 102 x 152 mm (4 x 6인치), 분리 탭 포함 100 x 150 mm 100 x 150 mm, 분리 탭 포함 127 x 178 mm (5 x 7인치) 203 x 254 mm (8 x 10인치)

### 사용자 정의 크기

폭: 77 ~ 216 mm (3 ~ 8.5인치) 길이: 127 ~ 356 mm (5 ~ 14인치)

## 용지 무게 (프린터만)

레터 용지: 65 ~ 90 g/m<sup>2</sup> (16 ~ 24 lb) 리갈 용지: 70 ~ 90 g/m<sup>2</sup> (20 ~ 24 lb) 봉투: 70 ~ 90 g/m<sup>2</sup> (20 ~ 24 lb) 카드: 최대 200 g/m<sup>2</sup> (110 lb 최대 색인) 인화지: 최대 280 g/m<sup>2</sup> (75 lb)

### 정품 모델 확인 번호

정품 확인을 위해 제품에 정품 모델 번호가 지정되어 있습니다. 이 제품의 정품 모델 번호는 VCVRA-0202입니다. 이 정품 번호를 마케팅 명칭 (HP Deskjet 3845, HP Deskjet 3848 등)이나 제품 번호 (C9037A, C9038D 등)와 혼동하지 마십시오.